## **STEPS TO LOGGING IN, PARTICIPATING AND CLAIMING YOUR CME CREDIT**

## **COURSE PROGRESS** PSYCHIATRY GRAND ROUNDS 2020 - 2021 Title PRETEST: PSYCHEDELICS: Psychiatry Grand Rounds 2020 - 2021 September 24, 2020 to June 10, 2021 September 24, 2020 Psychedelics: Mechanisms WEBINAR ACCREDITATION FACULTY **REGISTER/TAKE COURSE OVERVIEW** PROGRAM REQUIRED CCESS CODE \*

1: Visit Ims.mghcme.org/psychgrandrounds and click on the blue 'Register/Take Course' tab.

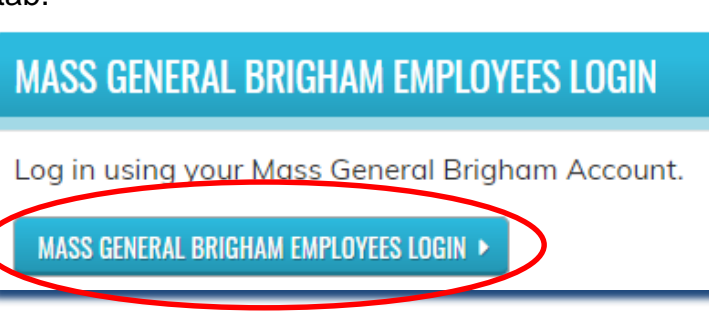

2: Click "Mass General Brigham Employees Login" button. Please complete all required fields with your Mass General Brigham credentials and "Sign In".

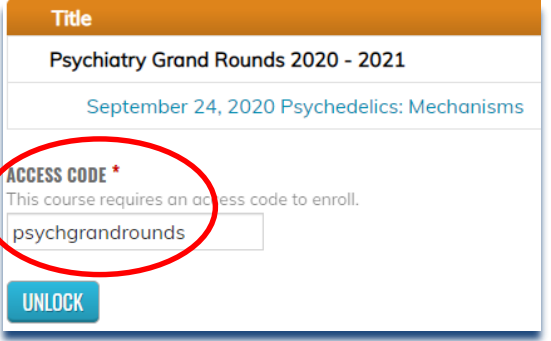

3: Enter access code psychgrandrounds and click UNLOCK.

## Title

Psychiatry Grand Rounds 2020 - 2021

September 24, 2020 Psychedelics: Mechanisms

ENROLI

4: On the "Take Course" page, click the 'ENROLL' button.

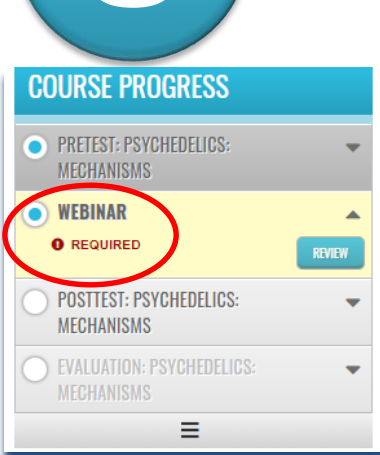

5: Click on Start Course then progress through the course until you get on the 'Evaluation' tab. Once you have completed your evaluation, and attest to the number of session(s) you attended, your certificate will be generated. You should claim only the credit commensurate with the extent of your participation in the activity. Complete the evaluation and claim your credit within one month of the lecture date.